## 体育课选课操作指南

一、电脑或手机浏览器访问学校教务管理系统,网址为:h ttp://112.84.180.170:8090/jwweb(复制网址在浏览器中打开, 请勿直接点击网址进入)。

二、登录账号。账号密码均为学号。如忘记密码,请联系辅 导员重置。

三、进入页面后点击左侧导航栏的"网上选课"-"正选", 再点击"检索"按钮,在出现的课程信息一行最右点击"选择"。

| 揚州中瑞酒店<br>Yangzhou Respitabity Ve                                                                                     | ·职業學院<br>reational College 教务             | 网络管理系统                                                               | Ð          | 在线人数: 1<br>2024年04月19日 星期五<br>2023-2024学年第二学期 第 7周 |
|----------------------------------------------------------------------------------------------------|-------------------------------------------|----------------------------------------------------------------------|------------|----------------------------------------------------|
| <b>駅 オ 网</b><br>掌上校園<br>学生学籍<br>招差方案                                                                                  | 课程范围 主修(本年级/专业) ▼<br>_ 类别过渡 ] 课程<br>学年堂期: | 正选<br>2023)酒店管理与数字イ♥ 校区 本部<br>                                       | ✓          | 检索                                                 |
| <mark>网上选课</mark><br>□-选课管理规定<br>□-预选<br>□-预选结果                                                                       | 送定 课程<br>[030011020]体育2                   | 学分         总学时         类别           4.0         64         公共基础课/必修课 | 考核方式<br>考查 | 选择                                                 |
| <ul> <li>□-正迭结果</li> <li>□-正迭结果</li> <li>□-补选</li> <li>□-退送</li> <li>□-重修选</li> <li>□-重修选</li> <li>□-重修选结果</li> </ul> |                                           |                                                                      |            |                                                    |

四、在出现的对话框中选定一个体育项目,再点击右上角的"提交"按钮,即可完成选课。

-1-

| 上环班级 |       |      |              |    |    |    |               | 提到       | ž I |
|------|-------|------|--------------|----|----|----|---------------|----------|-----|
| 上课班组 | 小田来した |      | 上课班号 上课班级名称  | 人数 |    |    | し、用いまに引       | 1.3用16.5 |     |
|      | 壮昧教师  | 上床批写 |              | 限选 | 已选 | 可选 | 工味时间          | 正昧地思     |     |
|      |       | 022  | 篮球(周一上<br>1) | 92 | 0  | 92 | 9-16周 —(3-4节) |          |     |
|      | (     | 023  | 羽毛球(周一<br>上) | 92 | 0  | 92 | 9-16周 —(3-4节) |          |     |
|      |       | 024  | 足球 (周一上)     | 92 | 0  | 92 | 9-16周 —(3-4节) |          |     |
|      |       | 025  | 街舞 (周一上)     | 92 | 0  | 92 | 9-16周(3-4节)   |          |     |
|      |       | 026  | 篮球(周一上<br>2) | 92 | 0  | 92 | 9-16周 —(3-4节) |          |     |

五、如需重新选课,点击左侧导航栏的"网上选课"-"退选",选中已选的课程,点击"退选"按钮,在弹出的对话框中 点击"确定"按钮即退选成功,然后重复第三、第四步即可重新 选课。

-2-